## Instrucțiuni de lucru pentru aplicația CanBis versiunea 2.4

Pentru anii 2013-2017, s-a folosit versiunea 2.3 a programului CanBis. La sfârșitul anului 2017 se listează toate rapoartele pentru anul 2017 (Registrul jurnal, Registrul partizi, Execuția bugetară, Registru pangar și celelalte Registre care s-au completat în 2017), se salvează raportarea pentru Trimestrul IV al anului 2017, ce va fi transmisă către Protopopiate și se salvează baza de date din 2017.

Începând cu 1 ianuarie 2018 se folosește versiunea 2.4 a programului, care vine cu **un nou plan de conturi**, adăugarea opțiunii **donație** la încasări folosite frecvent și modificarea **denumirii fișierelor de raportare** trimestrială, pentru a nu se confunda cu cele din versiunile anterioare.

Pentru instalarea versiunii 2.4 vă recomandăm parcurgerea următorilor pași:

- Pentru conturile care încă mai au valabilitate licențele și nu au schimbat sistemul de calcul (nici nu au formatat hark-disk-ul), pot folosi în continuare licențele primite. Pentru aceasta, după deschiderea aplicației și validarea parolei, se va nota Codul de licență și Data expirării pentru a le folosi ulterior, apoi se închide aplicația.
- Se dezinstalează aplicația CanBis, folosind butonul de Dezinstalare din lista de programe (Start-Programe-Cancelarie bisericească-Dezinstalare). Foarte important este ca în timpul dezinstalării să selectați opțiunea Șterge toate, pentru a nu rămâne planul de conturi vechi în directorul aplicației.
- Se instalează versiunea nouă a programului, executând fișierul CanBis2\_4.exe.
- 4. Se crează contul de utilizator iar după generarea codului se introduce codul de licență apoi data expirării notate la pasul 1 sau se solicită un nou cod de licență dacă este cazul (expirare, ştergere accidentală sau formatare a harddisk-ului)

Vă dorim succes în utilizarea aplicației și sperăm că am acoperit majoritatea sugestiilor primite în legătură cu modificarea acestei aplicații.